## WEB 振替システムの振替方法(基本)

~WEB 振替システムにご登録がされましたら、以下の方法にて振替のお届けがしていただけます~

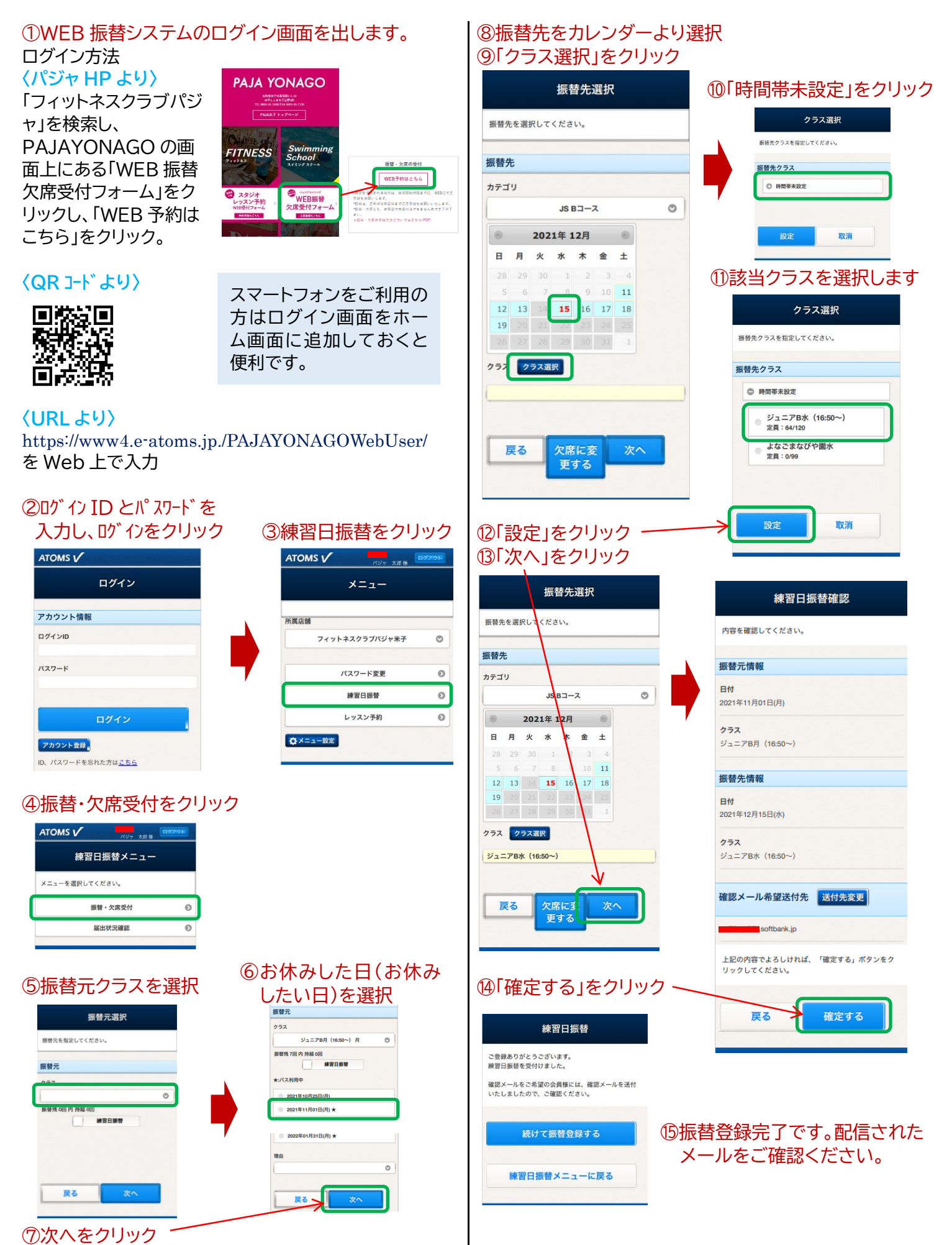

## WEB 振替システムの<mark>欠席受付</mark>方法 ~お休みのご連絡は『欠席届』でしていただけます~

| ①ログ ひ ひ ひ ひ ひ ひ ひ ひ ひ ひ ひ ひ ひ ひ ひ ひ ひ ひ ひ                                                                                                    | ATOMS / 100 × 200 × 200 × | ③お休みしたい日を選択         ● 2022年01月17日(月)         ● 2022年01月17日(月)         ● 2027年01月17日(月)         ● 2027年01月17日(月)         ● 2027年01月17日(月)         ● 2027年01月17日(月)         ● 2027年01月17日(月)         ● 2027年01月17日(月)         ● 2027年01月17日(月)         ● 2027年01月17日(月)         ● 2017年01月17日(月)         ● 2017年01日17日(月)         ● 2017年01日17日(月)         ● 2017年01日17日(月)         ● 2017年01日17日(月)         ● 2017年01日17日(月)         ● 2017年01日17日(月)         ● 2017年01日17日(月)         ● 2017年01日17日(月)         ● 2017年01日17日(月)         ● 2017年01日17日(月)         ● 2017年01日17日(月)         ● 2017年01日17日(月) <th>⑦「次へ」をクリック。</th> | ⑦「次へ」をクリック。                               |
|----------------------------------------------------------------------------------------------------|----------------------------------------------------------------------------------------------------|----------------------------------------------------------------------------------------------------|-------------------------------------------|
| メニュー         所属店舗         フィットネスクラブバジャ米子         パスワード変更         パスワード変更         ・パスワード変更         ・パスワード変更         ・パスワード変更         ・パスワード変更         ・パスワード変更         ・パスワード変更         ・パスワード変更         ・パスワード変更         ・パスワード変更         ・パスワード変更         ・パスワード変更         ・パスワード変更         ・パスワード変更         ・パスワード変更         ・パスワード変更         ・パー・         ・パー・         ・パー・         ・パー・         ・         ・         ・         ・         ・         ・         ・         ・         ・         ・         ・         ・         ・         ・         ・         ・         ・         ・         ・         ・         ・         ・         ・         ・         ・         ・         ・         ・   ・< | <mark>パスワード変更</mark><br>パスワードを変更する場<br>レッスン予約<br>ジュニア会員はご利用い<br><mark>届出状況確認</mark><br>受付中の振替・欠席の状                                                                                                    | ご不明な<br>したらが<br>でお問<br>てに085<br>ただけません。                                                                                                    | な点がございま<br>ジャフロントま<br>合せ下さい。<br>9-35-1500 |